Student Report Dashboard - Updated for Insights

- 1. Login to Handshake/BJ
- 2. On the left-hand side of the page click on the 'Reports' tab
- 3. On the top of the page, click on the 'Explore Insights' tab
- 4. Click on the blue 'Students' link
- 5. On the right-hand side, click on the gear symbol (with the drop down menu), select 'Remove Fields & Filters'
- 6. On the left-hand side of the page, click on the 'Students' drop down menu
  - a. Select 'Archived' and click 'Filter'
    - i. In the center of the page, in the 'Filters' section
      - 1. In the first drop down menu, select 'is'
      - 2. In the second drop down menu, select 'No'
  - b. Select 'Has Logged In' and click 'Filter'
    - i. In the center of the page, in the 'Filters' section:
      - 1. In the first drop down menu, select 'is'
      - 2. In the second drop down menu, select 'Yes'
  - c. Select 'Last Login Date'
    - i. Click on 'Date' and click on 'Filter'
    - ii. In the center of the page, in the 'Filters' section:
      - 1. In the first drop down menu, select 'is before'
      - In the first date box, select the first day of the current month (ex: 10/01/2016)
  - d. Select 'Status' and click on 'Filter'
    - i. In the center of the page, in the 'Filters' section
      - 1. In the first drop down menu select 'is equal to'
      - 2. In the text box, type 'active'
  - e. In the orange, 'Measures' section, click 'Count'
- 7. On the right-hand side of the page, check the 'Totals' box
- 8. On the top of the page, click on the button that says 'Run'
- 9. After the report has run, look in the 'Data' section; next to 'Total' (near the bottom), take the total number of students and use that for the dashboard

MG 11/14/16